GUIDA DEL DOCENTE PER LA GIUSTIFICAZIONE ONLINE DELLE ENTRATE, USCITE E ASSENZE DEGLI STUDENTI TRAMITE L'APPLICAZIONE LIBRETTOWEB DEL REGISTRO ELETTRONICO SPAGGIARI

1 - ACCEDERE AL REGISTRO ELETTRONICO SPAGGIARI E CLICCARE SU LE MIE CLASSI

| polo d<br>Corsi  | DATTICA DIGITALE               | sonale ATA                                                                    | FUTUP A PERTURAN DI SOVON | HaliaScoola it C           |
|------------------|--------------------------------|-------------------------------------------------------------------------------|---------------------------|----------------------------|
| ) 🌾              |                                | /                                                                             |                           | Hai messaggi<br>da leggere |
|                  | ANNO PRECEDENTE                | Vai all'a.s. 2023/2024<br>Vai all'anno precedente                             |                           | Aiuto                      |
|                  | <b>AGENDA</b><br>La mia agenda | La mia agenda personale<br><sup>Consulta tutti i tuol inpegni</sup>           |                           | Aiuto                      |
| 2                | <b>DAD</b><br>Configurazione   | Didattica a distanza<br>Impostationi per la didattica a distanza              |                           | Aiuto                      |
|                  | ADOZIONI<br>Libri              | Adozioni libri di testo<br>Adozioni libri di testo nelle mie classi           |                           | Aiuto                      |
|                  | LE MIE CLASSI                  | Registro delle mie classi<br>Compila il registro delle classi associate       |                           | Aiuto                      |
|                  | TUTTE LE CLASSI<br>Registro    | Registro di tutte le classi<br>Seleziona e compila i registri di classe       |                           | Aiuto                      |
|                  | DIDATTICA<br>Materiale         | Materiale per la didattica<br>Accedi ai servizi per la didattica multimediale |                           | <b>?</b><br>Aiuto          |
|                  | BACHECA<br>Bacheca online      | Consulta la bacheca<br>Visualizza i messaggi in bacheca                       |                           | Aiuto                      |
| 5<br>6<br>7<br>8 | SCRUTINIO<br>Scrutinio On Line | Scrutinio on line                                                             |                           | Aiuto                      |

### 2 - SELEZIONARE LA CLASSE: IN QUESTO ESEMPIO LA CLASSE CAMPIONE E' LA 1°G

### CLICCARE SUL PULSANTE REGISTRO

| Registro di classe                  | Giornale del professore                                 |  |  |  |
|-------------------------------------|---------------------------------------------------------|--|--|--|
| informatica e<br>Plesso: MITE 20009 | EDUCAZIONE CIVICA TECNOLOGIE INFORMATICHE               |  |  |  |
|                                     |                                                         |  |  |  |
| Registro Agenda Annotazioni         | Lezioni Assenze Valutazioni Lezioni Assenze Valutazioni |  |  |  |

## 3 – CLICCARE SU **EVENTI** DELL'ALUNNO/A CHE DEVE GIUSTIFICARE

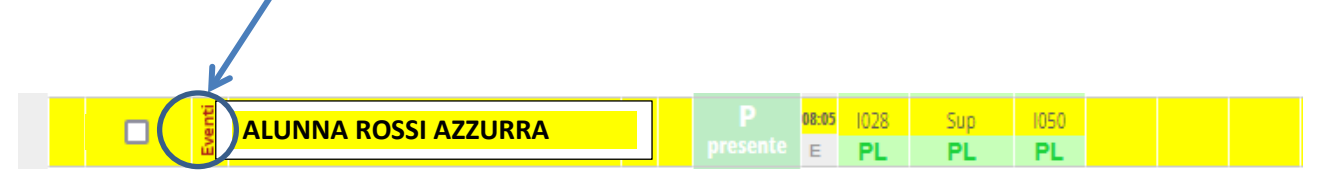

Se Eventi è in rosso, dobbiamo approvare una giustificazione / permesso

# 4 – CLICCARE SU Mostra Libretto web

| iustifica                                                                                                    |                                                                                       |                                                        |
|----------------------------------------------------------------------------------------------------|---------------------------------------------------------------------------------------|--------------------------------------------------------|
| ROSSI AZZURRA – CLASSE 1                                                                                                    | °G                                                                                    |                                                        |
|                                                                                                    |                                                                                       |                                                        |
| utorizzazioni permanenti                                                                                                    | di ingresso e uscita con c                                                            | orari differenti                                       |
|                                                                                                    | -                                                                                     |                                                        |
| lattino: Entrata <b>0 min</b> Uscita                                                                                                    | 0 min Pomeriggio: Entrata                                                             | <b>0 min</b> Uscita <b>0 min</b>                       |
| lattino: Entrata <b>0 min</b> Uscita<br>avvale dell'insegnamento della i                                                                                             | <b>0 min Pomeriggio:</b> Entrata religione cattolica                                  | 0 min Uscita 0 min                                     |
| lattino: Entrata 0 min Uscita<br>i avvale dell'insegnamento della i<br>lostra Libretto Web                                                                           | <b>0 min Pomeriggio:</b> Entrata religione cattolica                                  | <b>0 min</b> Uscita <b>0 min</b>                       |
| lattino: Entrata 0 min Uscita<br>i avvale dell'inseglamento della i<br>lostra Libretto Web                                                                           | <b>0 min Pomeriggio:</b> Entrata<br>religione cattolica                               | <b>0 min</b> Uscita <b>0 min</b>                       |
| attino: Entrata 0 min Uscita<br>i avvale dell'inseglamento della i<br>nostra Libretto Web<br>Assenza/e                                                               | 0 min Pomeriggio: Entrata<br>religione cattolica<br>Ritardi                           | 0 min Uscita 0 min<br>Uscite                           |
| Aattino: Entrata 0 min Uscita<br>i avvale dell'insegtamento della i<br>Aostra Libretto Web<br>Assenza/e<br>Totali:1 (1 gg )                                          | <b>0 min Pomeriggio:</b> Entrata<br>religione cattolica<br><b>Ritardi</b><br>Totali:0 | <b>0 min</b> Uscita <b>0 min</b><br>Uscite<br>Totali:0 |
| Aattino: Entrata 0 min Uscita<br>ii avvale dell'insegt amento della i<br>Mostra Libretto Web<br>Assenza/e<br>Totali:1 (1 gg )<br>la sabato 21 set a sabato<br>11 set | 0 min Pomeriggio: Entrata<br>religione cattolica<br>Ritardi<br>Totali:0<br>Nessuno    | 0 min Uscita 0 min<br>Uscite<br>Totali:0<br>Nessuno    |

## 5 - APPROVA GIUSTIFICAZIONE

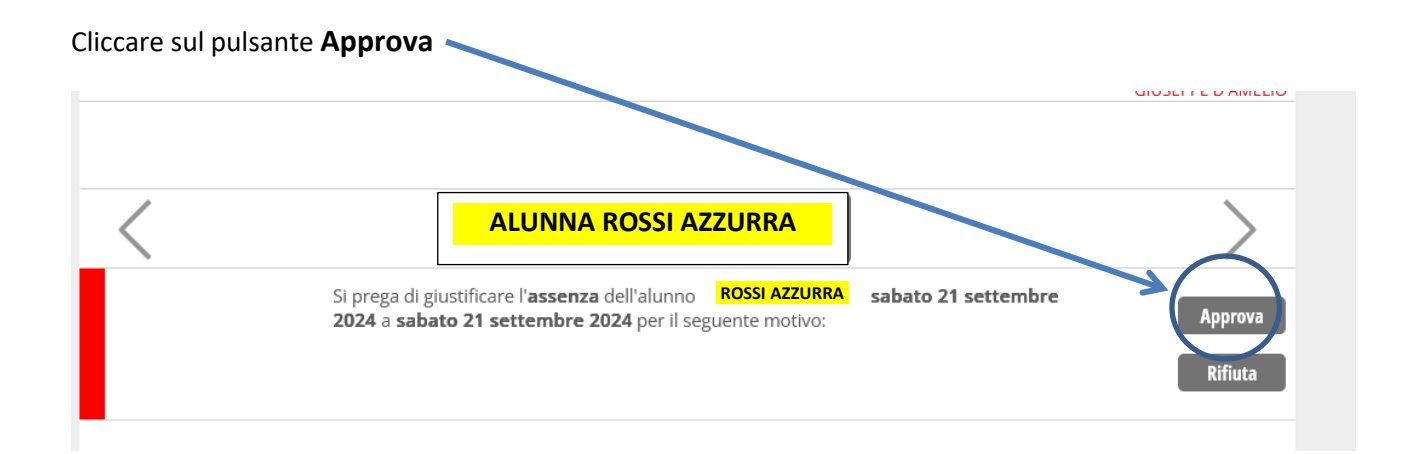